# **insightVew** Admin Guide (On-premise)

IT Infra Monitoring & H/W, S/W Inventory Solution

Lin.s.i.g.h.t.V.e.w

**OXVZ**n

## **Contents**

| 1.                                                                                                    | Overview                                                                                                    | 4                                                                                                    |
|----------------------------------------------------------------------------------------------------|----------------------------------------------------------------------------------------------------|----------------------------------------------------------------------------------------------------|
| 2.                                                                                                    | Getting started                                                                                                    | 5                                                                                                    |
| 2.1.                                                                                                    | Check Server Status                                                                                                    | 5                                                                                                    |
| 2.2.                                                                                                    | Login                                                                                                    | 5                                                                                                    |
| 3.                                                                                                    | Setup and Configure                                                                                                    | 6                                                                                                    |
| 3.1.                                                                                                    | Set Language                                                                                                    | 6                                                                                                    |
| 3.2.                                                                                                    | Change Password                                                                                                    | 6                                                                                                    |
| 3.3.                                                                                                    | Add Account Group                                                                                                    | 7                                                                                                    |
| 3.4.                                                                                                    | Add User                                                                                                    | 7                                                                                                    |
| 3.5.                                                                                                    | Assign Servers                                                                                                    | 8                                                                                                    |
| 3.6.                                                                                                    | Configure History DB                                                                                                    | 9                                                                                                    |
| 3.7.                                                                                                    | Configure Notification                                                                                                    | 11                                                                                                    |
| 3.7.1.                                                                                                    | Email Notification                                                                                                    |                                                                                                    |
| 3.7.2.                                                                                                    | Phone Message(DB) Notification                                                                                                    | 12                                                                                                    |
| 3.7.3.                                                                                                    | Slack Notification                                                                                                    | 13                                                                                                    |
| 3.7.4.                                                                                                    | Telegram Notification                                                                                                    | 13                                                                                                    |
| 3.8.                                                                                                    | Request License Code                                                                                                    | 14                                                                                                    |
| 4.                                                                                                    | Monitoring Configure                                                                                                    | 15                                                                                                    |
| 4.1.                                                                                                    | Web URL Monitoring                                                                                                    | 15                                                                                                    |
|                                                                                                    |                                                                                                    |                                                                                                    |
| 4.1.1.                                                                                                    | Task Config                                                                                                    | 15                                                                                                    |
| 4.1.1.<br>4.1.2.                                                                                                    | Task Config<br>Config Monitoring Item                                                                                                    | 15<br>15                                                                                                    |
| 4.1.1.<br>4.1.2.<br><b>4.2.</b>                                                                                                    | Task Config<br>Config Monitoring Item<br>Docker Container Monitoring                                                                                                    | 15<br>15<br><b> 16</b>                                                                                             |
| <ul> <li>4.1.1.</li> <li>4.1.2.</li> <li>4.2.</li> <li>4.2.1.</li> </ul>                                                                                                    | Task Config<br>Config Monitoring Item<br>Docker Container Monitoring<br>Prerequisites                                                                                                    | 15<br>15<br><b> 16</b><br>16                                                                                       |
| <ul> <li>4.1.1.</li> <li>4.1.2.</li> <li>4.2.</li> <li>4.2.1.</li> <li>4.2.2.</li> </ul>                                                                                                    | Task Config<br>Config Monitoring Item<br>Docker Container Monitoring<br>Prerequisites<br>Task Config                                                                                                    | 15<br>15<br><b> 16</b><br>16<br>16                                                                                 |
| <ul> <li>4.1.1.</li> <li>4.1.2.</li> <li>4.2.</li> <li>4.2.1.</li> <li>4.2.2.</li> <li>4.2.3.</li> </ul>                                                                                                    | Task Config<br>Config Monitoring Item<br>Docker Container Monitoring<br>Prerequisites<br>Task Config<br>Config Monitoring Item                                                                                                    | 15<br>15<br><b> 16</b><br>16<br>16<br>17                                                                           |
| <ul> <li>4.1.1.</li> <li>4.1.2.</li> <li>4.2.</li> <li>4.2.1.</li> <li>4.2.2.</li> <li>4.2.3.</li> <li>4.3.</li> </ul>                                                                                                    | Task Config<br>Config Monitoring Item<br>Docker Container Monitoring<br>Prerequisites<br>Task Config<br>Config Monitoring Item<br>MySQL/MariaDB Database Monitoring                                                                                                    | 15<br>15<br>16<br>16<br>16<br>17<br>17                                                                             |
| <ul> <li>4.1.1.</li> <li>4.1.2.</li> <li>4.2.</li> <li>4.2.1.</li> <li>4.2.2.</li> <li>4.2.3.</li> <li>4.3.1.</li> </ul>                                                                                                    | Task Config<br>Config Monitoring Item<br>Docker Container Monitoring<br>Prerequisites<br>Task Config<br>Config Monitoring Item<br>MySQL/MariaDB Database Monitoring<br>Config Monitoring Item.                                                                         | 15<br>15<br>16<br>16<br>17<br>17<br>17                                                                             |
| <ul> <li>4.1.1.</li> <li>4.1.2.</li> <li>4.2.</li> <li>4.2.1.</li> <li>4.2.2.</li> <li>4.2.3.</li> <li>4.3.</li> <li>4.3.1.</li> <li>4.4.</li> </ul>                                                                                                    | Task Config<br>Config Monitoring Item<br>Docker Container Monitoring<br>Prerequisites<br>Task Config<br>Config Monitoring Item<br>MySQL/MariaDB Database Monitoring<br>Config Monitoring Item<br>Oracle Database Monitoring                                            | 15<br>15<br>16<br>16<br>17<br>17<br>17<br>17                                                                       |
| <ul> <li>4.1.1.</li> <li>4.1.2.</li> <li>4.2.</li> <li>4.2.1.</li> <li>4.2.2.</li> <li>4.2.3.</li> <li>4.3.1.</li> <li>4.4.</li> <li>4.4.1.</li> </ul>                                                                                                    | Task Config<br>Config Monitoring Item<br>Docker Container Monitoring<br>Prerequisites<br>Task Config<br>Config Monitoring Item<br>MySQL/MariaDB Database Monitoring<br>Config Monitoring Item<br>Oracle Database Monitoring<br>Prerequisites                           | 15<br>15<br>16<br>16<br>17<br>17<br>17<br>17<br>19<br>19                                                           |
| <ul> <li>4.1.1.</li> <li>4.1.2.</li> <li>4.2.</li> <li>4.2.1.</li> <li>4.2.2.</li> <li>4.2.3.</li> <li>4.3.</li> <li>4.3.1.</li> <li>4.4.1.</li> <li>4.4.2.</li> </ul>                                                                                                    | Task Config<br>Config Monitoring Item<br>Docker Container Monitoring<br>Prerequisites<br>Task Config<br>Config Monitoring Item<br>MySQL/MariaDB Database Monitoring<br>Config Monitoring Item<br>Oracle Database Monitoring<br>Prerequisites<br>Config Monitoring Item | 15<br>15<br>16<br>16<br>17<br>17<br>17<br>17<br>19<br>19<br>19                                                     |
| <ul> <li>4.1.1.</li> <li>4.1.2.</li> <li>4.2.</li> <li>4.2.1.</li> <li>4.2.2.</li> <li>4.2.3.</li> <li>4.3.1.</li> <li>4.3.1.</li> <li>4.4.1.</li> <li>4.4.2.</li> <li>4.5.</li> </ul>                                                                                               | Task Config<br>Config Monitoring Item                                                                                                    | 15<br>16<br>16<br>16<br>17<br>17<br>17<br>17<br>19<br>19<br>19<br>19                                               |
| <ul> <li>4.1.1.</li> <li>4.1.2.</li> <li>4.2.</li> <li>4.2.1.</li> <li>4.2.2.</li> <li>4.2.3.</li> <li>4.3.1.</li> <li>4.4.1.</li> <li>4.4.2.</li> <li>4.5.1.</li> </ul>                                                                                                    | Task Config                                                                                                    | 15<br>16<br>16<br>16<br>17<br>17<br>17<br>17<br>19<br>19<br>19<br>19<br>21                                         |
| <ul> <li>4.1.1.</li> <li>4.1.2.</li> <li>4.2.</li> <li>4.2.1.</li> <li>4.2.2.</li> <li>4.2.3.</li> <li>4.3.1.</li> <li>4.3.1.</li> <li>4.4.1.</li> <li>4.4.2.</li> <li>4.5.1.</li> <li>4.5.2.</li> </ul>                                                                             | Task Config<br>Config Monitoring Item                                                                                                    | 15<br>16<br>16<br>16<br>17<br><b>17</b><br><b>17</b><br><b>17</b><br><b>19</b><br>19<br>19<br>19<br>19<br>21<br>22 |
| <ul> <li>4.1.1.</li> <li>4.1.2.</li> <li>4.2.</li> <li>4.2.1.</li> <li>4.2.2.</li> <li>4.2.3.</li> <li>4.3.</li> <li>4.3.1.</li> <li>4.4.</li> <li>4.4.1.</li> <li>4.4.2.</li> <li>4.5.1.</li> <li>4.5.1.</li> <li>4.5.2.</li> <li>4.6.</li> </ul>                                   | Task Config<br>Config Monitoring Item                                                                                                    | 15<br>16<br>16<br>17<br>17<br>17<br>17<br>19<br>19<br>19<br>21<br>21<br>22<br>23                                   |
| <ul> <li>4.1.1.</li> <li>4.1.2.</li> <li>4.2.</li> <li>4.2.1.</li> <li>4.2.2.</li> <li>4.2.3.</li> <li>4.3.1.</li> <li>4.3.1.</li> <li>4.4.1.</li> <li>4.4.2.</li> <li>4.5.1.</li> <li>4.5.2.</li> <li>4.6.1.</li> </ul>                                                             | Task Config<br>Config Monitoring Item                                                                                                    | 15<br>16<br>16<br>16<br>17<br>17<br>17<br>17<br>19<br>19<br>19<br>19<br>19<br>21<br>22<br>22<br>23                 |
| <ul> <li>4.1.1.</li> <li>4.1.2.</li> <li>4.2.</li> <li>4.2.1.</li> <li>4.2.2.</li> <li>4.2.3.</li> <li>4.3.</li> <li>4.3.1.</li> <li>4.4.</li> <li>4.4.1.</li> <li>4.4.2.</li> <li>4.5.1.</li> <li>4.5.1.</li> <li>4.5.2.</li> <li>4.6.1.</li> <li>4.6.2.</li> </ul>                 | Task Config<br>Config Monitoring Item                                                                                                    | 15<br>15<br>16<br>16<br>17<br>17<br>17<br>17<br>19<br>19<br>19<br>21<br>22<br>23<br>23                             |
| <ul> <li>4.1.1.</li> <li>4.1.2.</li> <li>4.2.</li> <li>4.2.1.</li> <li>4.2.2.</li> <li>4.2.3.</li> <li>4.3.1.</li> <li>4.3.1.</li> <li>4.4.1.</li> <li>4.4.2.</li> <li>4.5.1.</li> <li>4.5.2.</li> <li>4.6.1.</li> <li>4.6.2.</li> <li>4.7.</li> </ul>                               | Task Config<br>Config Monitoring Item                                                                                                    | 15<br>15<br>16<br>16<br>17<br>17<br>17<br>17<br>19<br>19<br>19<br>19<br>19<br>21<br>22<br>23<br>23<br>23           |
| <ul> <li>4.1.1.</li> <li>4.1.2.</li> <li>4.2.</li> <li>4.2.1.</li> <li>4.2.2.</li> <li>4.2.3.</li> <li>4.3.</li> <li>4.3.1.</li> <li>4.4.</li> <li>4.4.1.</li> <li>4.4.2.</li> <li>4.5.1.</li> <li>4.5.1.</li> <li>4.5.2.</li> <li>4.6.1.</li> <li>4.6.2.</li> <li>4.7.1.</li> </ul> | Task Config<br>Config Monitoring Item                                                                                                    | 15<br>15<br>16<br>16<br>17<br>17<br>17<br>17<br>19<br>19<br>19<br>21<br>22<br>23<br>23<br>23<br>24                 |

| 4.8.   | Dashboard Integration        |  |
|--------|------------------------------|--|
| 4.8.1. | Change Data Source           |  |
| 4.8.2. | Change Password              |  |
| 4.9.   | Configure Agent Auto Upgrade |  |
| 4.9.1. | Prerequisites                |  |
| 4.9.2. | Download                     |  |
| 4.9.3. | Configure                    |  |
| Арр    | endix 1. Event Properties    |  |
| Арр    | endix 2. Support Information |  |

## 1. Overview

The 'insightVew' product is a IT infrastructure monitoring & H/W, S/W inventory auto discovery solution for cloud/idc server provider. You can monitor and manage servers of Linux/Unix, Windows. Also can monitor docker containers. It supports reliable operation of IT infrastructure servers through fault, performance and configuration monitoring.

It also provides efficient functions to intuitively identify and manage key status information for server and docker containers. It is provided on SaaS or On-premise.

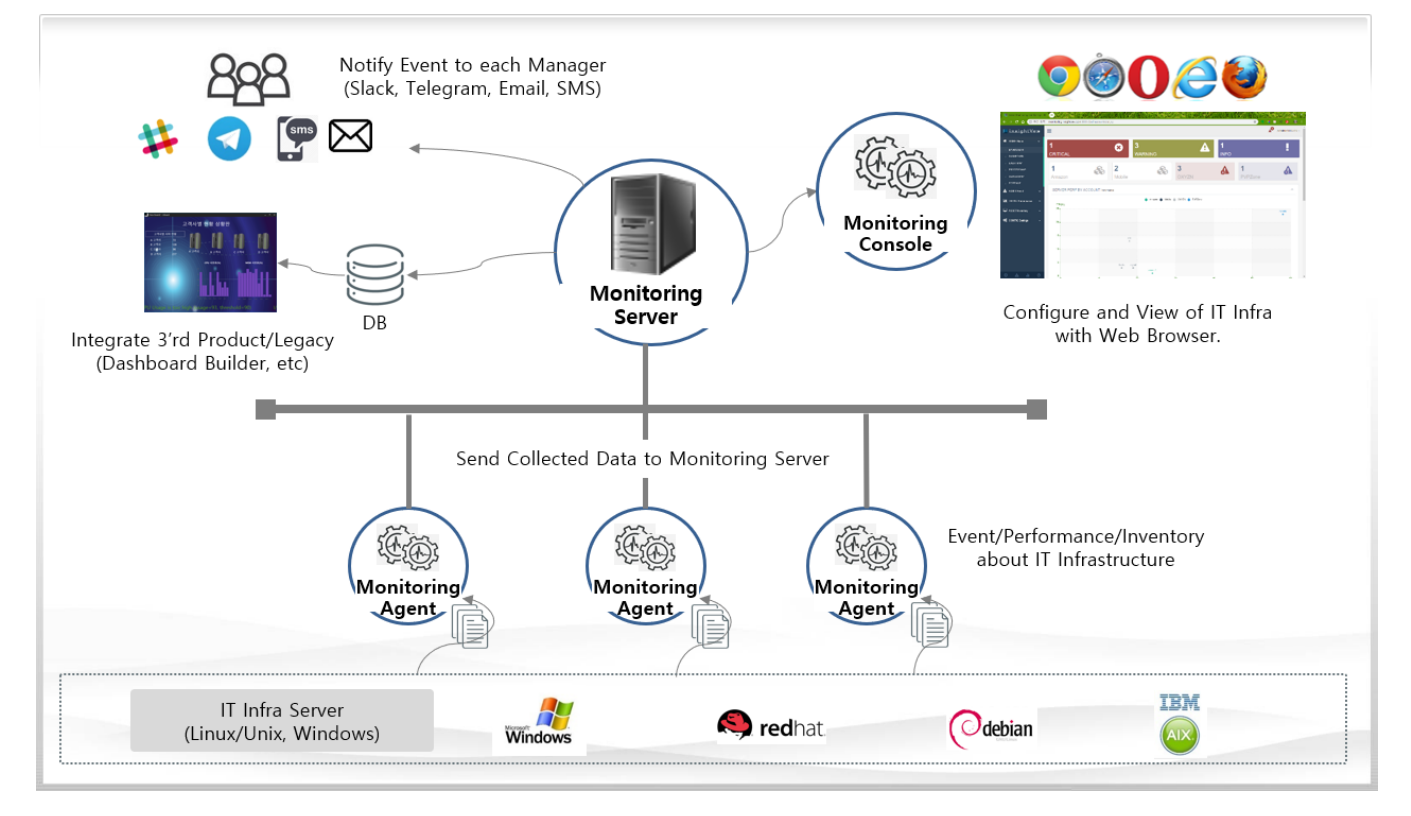

- The main features are as follows:
  - ✓ Support monitoring and management for linux, unix and windows servers integrated
  - ✓ Delegate administrator account privileges through account group
  - ✓ Support integrated monitoring of servers and docker containers
  - ✓ Flexible management of monitoring items through application by task
  - ✓ Provide the convenience of monitoring configuration through provision of current status information
  - ✓ Support mapping of data property values for notification messages
  - ✓ Provide various notification methods for fault events (slacks, telegrams, etc.)

## 2. Getting started

#### 2.1. Check Server Status

Check the insightVew Server's status as follows.

# cd <installed directory>

# ./ivmserver.sh status

| 구분           | 명령어                     | 비고 |
|--------------|-------------------------|----|
| Check Status | # ./ivmserver.sh status |    |
| Start Server | # ./ivmserver.sh start  |    |
| Stop Server  | # ./ivmserver.sh stop   |    |

#### 2.2. Login

You can access insightVew Console with web browser. Login with the administrator of solution user id(admin).

| URL Address                          | Etc |
|--------------------------------------|-----|
| http:// <server ip="">:9091</server> |     |

\* The default port can be changed.

| ID    | Password(default) | Etc |
|-------|-------------------|-----|
| admin | admin1!           |     |

\* The default password can be changed after login.

## 3. Setup and Configure

#### 3.1. Set Language

The display language of the logged in id can be set as shown below. After setting and logging in again, the menu will be displayed to the set language.

① After logging in, click the login account area on the upper right and select 'Settings' menu.

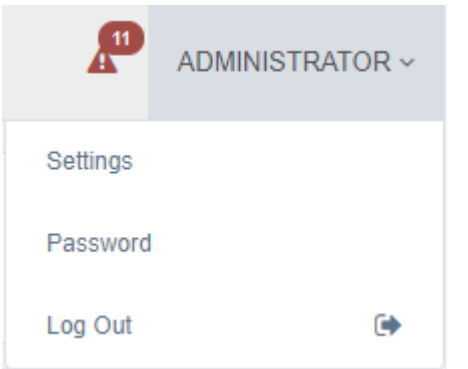

② Select the display language in the setting pop-up window.

| LANGUAGE | English | • |
|----------|---------|---|
|          | 한글      |   |
|          | English |   |

#### 3.2. Change Password

Set the password for the user id you logged in as shown below.

- ① After logging in, click the login account area on the upper right and select '**Password**' menu.
- ② Change the password in the setting pop-up window.

| PASSWORD CHANGE |        | ×     |
|-----------------|--------|-------|
| ID<br>PASSWORD  | admin  |       |
|                 | CHANGE |       |
|                 |        | CLOSE |

#### 3.3. Add Account Group

The InsightVew product manages the customers and departments into account groups, and can delegate the management by assigning administrator accounts for each account group to manage servers and users.

Add an account group as shown below. Account groups can only be added by administrator of solution (admin).

#### ① Click the 'CONFIG> USER CONFIG' menu.

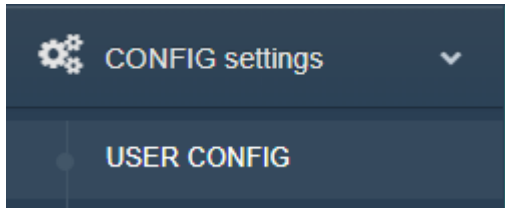

② Click the '**ACCOUNT**' tab and then click '+' menu on right upper.

| USER ACCOUNT                                      |   |   |
|---------------------------------------------------|---|---|
|                                                   |   | + |
| Add the account group in the 'Add' pop-up window. |   |   |
| ADD                                               | × |   |

| ACCOUNT |     |       |
|---------|-----|-------|
| DESC    |     |       |
|         | ADD |       |
|         |     |       |
|         |     | CLOSE |

④ After adding an account group, assign the managed server to be managed in the account group.

#### 3.4. Add User

(3)

Add user to the account group you have added to manage that account group.

Add user as follows. Users with administrator privileges can be added only the administrator of solution (admin), and regular users can be added by user with administrator privileges within the account group that they have added.

- ① Click the 'CONFIG> USER CONFIG' menu.
- ② Click the '**USER**' tab and then click '+' menu on right upper.

| USER ACCOUNT |   |
|--------------|---|
| USER User    | + |

③ Add the user in the 'Add' pop-up window. Assign '**MANAGER**' or '**USER**' for privilege in the 'TYPE' field. If you assign it as an 'MANAGER', you have administrative privileges on the managed resources in that account group.

| ADD      |               | ×     |
|----------|---------------|-------|
| ACCOUNT  | v             | Ð     |
| ТҮРЕ     | T             |       |
| USERNAME |               |       |
| ID       |               |       |
| PASSWORD |               |       |
| EMAIL    |               |       |
| PHONE    | 010-0000-0000 |       |
| SLACK    |               |       |
| TELEGRAM |               |       |
| LANGUAGE | Ţ             |       |
|          | ADD           |       |
|          |               | CLOSE |

\* The user's email, phone, slack and telegram id are used for notification of fault messages.

#### 3.5. Assign Servers

Assign the managed server to the user id that you added so that the user can manage it. You can assign a server when adding a user id or from the user list.

| SERVER LIS    | TNode      |                           |                   | ASSIGNED Node  |          |         |                 |
|---------------|------------|---------------------------|-------------------|----------------|----------|---------|-----------------|
| Show 50 v     | entries    | Search:                   |                   | Show 50 v entr | ies      | Search: |                 |
| TYPE 🌡        | HOSTNAME 1 | OS                        | t IP              | TYPE 斗         | HOSTNAME | t os lt | IP              |
| Linux         | fortest    | CentOS                    | 01011             | Linux          | ivm      | CentOS  | 10.1110.000     |
| Linux         | hudic      | CentOS                    | per sus sectores. | Linux          | fortest  | CentOS  | 100100-001      |
| Linux         | ivm        | CentOS                    | 40713124          | Linux          | hudic    | CentOS  | 2013-08-018-018 |
| Linux         | signal     | CentOS                    | 8175.816.010      | Linux          | signal   | CentOS  | 10.00 (00.00)   |
| Linux         | awsec2     | Amazon                    | 10210-0.0         | Linux          | awsec2   | Amazon  | 10003-0400      |
| Windows       | hsnote     | Microsoft Windows 10 Home | 10.000            | Total: 5 rows  |          |         | Previous 1 Next |
| Total: 6 rows |            |                           | Previous 1 Next   |                |          |         |                 |
|               |            |                           |                   |                |          |         |                 |

#### 3.6. Configure History DB

Configure history DB so that 3'rd products and data can be utilized through database connection. The history DB supports MySQL, SQL Server, Oracle, PostgreSQL and so on.

Before configre it, it is necessary to create the table by executing the sql file corresponding to the database type.

```
<installed directory>/sql/<db type>-ivm-create.sql
```

The history DB is configured as below.

- ① Click the '**CONFIG> ENVIRONMENT**' menu.
- ② In the 'HISTORY DB' tab, input information for the database and enable 'USE' option.

| HISTORY DB LICENSE   |                                 |  |
|----------------------|---------------------------------|--|
| HISTORY DB SETTING D | atabase                         |  |
| USE                  |                                 |  |
| DB TYPE              | MySQL                           |  |
| SERVER IP            | interface and provide the spin- |  |
| PORT                 | 3306                            |  |
| DATABASE             | datad                           |  |
| SID                  |                                 |  |
| CharSet              | utf8                            |  |
| ID                   | languli                         |  |
| PASSWORD             |                                 |  |
| TIMEOUT(sec)         | 5                               |  |
| RETRY                | 2                               |  |
|                      |                                 |  |
|                      | SAVE                            |  |

The InsightVew product is connected with database through JDBC, and the following JDBC driver file and additional setting are required depending on the type of database to be linked.

| Database | JDBC Driver File                   | Etc |
|----------|------------------------------------|-----|
| Oracle   | ojdbc8.jar or ojdbc6.jar           |     |
| DB2      | db2jcc4.jar, db2jcc_license_cu.jar |     |

If you are using an Oracle or DB2 database, set up JDBC server additionally as follows.

① Copy the above JDBC Driver file to the following directory.

<installed directory>/jdbc/

<installed directory>/tomcat/lib/

② Uncomment the corresponding database driver information in the JDBC configuration file.

<installed directory>/jdbc/jdbcenv.cfg

③ Restart the JDBC server and Tomcat server as follows.

# cd <installed directory>/jdbc

- # ./jdbcctl.sh stop; ./jdbcctl.sh start
- # cd <installed directory>/tomcat/bin
- # ./shutdown.sh; ./startup.sh

#### 3.7. Configure Notification

Configure to notify users of fault messages that occurred from managed resources. The fault message notifications support email, phone message(DB), slack, telegrams, and more.

#### 3.7.1. Email Notification

Configure the SMTP server information as follows so that fault messages are notified by email. The notification destination is based on the email information of the user id.

- ① Click the '**CONFIG> NOTIFICAITON**' menu.
- ② In the 'EMAIL' tab, input information for the SMTP server and enable 'USE' option.

| USE              |                                                                 |  |  |  |
|------------------|-----------------------------------------------------------------|--|--|--|
| SEVERITY         | CRITICAL 🗸 WARNING 🗸 INFO                                       |  |  |  |
| SERVER IP        | smtp.naver.com                                                  |  |  |  |
| PORT             | 587                                                             |  |  |  |
| ENCRYPTION       | OTLS OSSL ON/A                                                  |  |  |  |
| ID               | plant growthere                                                 |  |  |  |
| PASSWORD         | ••••••                                                          |  |  |  |
| SENDER           | pater (barrense)                                                |  |  |  |
| SUBJECT FORMAT   | [\$hostname] \$source \$subsource 이벤트 (\$alertgroup/\$alertkey) |  |  |  |
| SUBJECT ENCODING | UTF-8                                                           |  |  |  |
| CONTENT TYPE     | text/html                                                       |  |  |  |
| TEMPLATE         | email_alarm.html                                                |  |  |  |
| MAX REPEAT       | 3                                                               |  |  |  |
| TIMEOUT(sec)     | 2                                                               |  |  |  |
| RETRY            | 2                                                               |  |  |  |
|                  |                                                                 |  |  |  |
|                  | SAVE                                                            |  |  |  |

The location of the email html template file is as below and you can modify the content and format of the template file.

#### 3.7.2. Phone Message(DB) Notification

Configure the database information and SQL statement to send fault messages to the database for phone message. If the database is Oracle or DB2, you need the JDBC server settings described above. The notification destination is based on the phone number of the user id.

- ① Click the '**CONFIG> NOTIFICAITON**' menu.
- ② In the 'SMS(DB)' tab, input information for the database, SQL statement and enable 'USE' option.

| MS DB SMS      |                                                                                                    |  |
|----------------|----------------------------------------------------------------------------------------------------|--|
| USE            |                                                                                                    |  |
| SEVERITY       | CRITICAL 🕑 WARNING 🕑 INFO                                                                            |  |
| DB TYPE        | MySQL V                                                                                              |  |
| SERVER IP      | The structure should be an annual to be an annual to be                                              |  |
| PORT           |                                                                                                    |  |
| DATABASE       |                                                                                                    |  |
| SID            |                                                                                                    |  |
| CharSet        | t utf8                                                                                               |  |
| ID             |                                                                                                    |  |
| PASSWORD       |                                                                                                    |  |
| MESSAGE FORMAT | [Shostname] Smessage                                                                                 |  |
| SENDER         | t                                                                                                    |  |
| SMS SQL        | insert into SMSTABLE (severity, message, mobilenum) VALUES ('\$severity', '\$message', '\$receiver') |  |
|                |                                                                                                    |  |
|                |                                                                                                    |  |
| SMS LENGTH     | 70                                                                                                   |  |
| SEND ALL       |                                                                                                    |  |
| LMS SQL        |                                                                                                    |  |
|                |                                                                                                    |  |
|                |                                                                                                    |  |
| IMSTENCT       | 140                                                                                                  |  |
| MAY REPEAT     |                                                                                                    |  |
| TIMEOUT(see)   | 10                                                                                                   |  |
| RETRY          | 2                                                                                                    |  |
|                |                                                                                                    |  |
|                | SAVE                                                                                                 |  |

- Note: If a '\$' character is included in the SQL syntax schema name, the variable mapped with the actual data is replaced with a '#' character as shown below.
  - When using general mapping variables: insert into SMSTABLE (severity, message, mobilenum) VALUES ('\$severity', '\$message', '\$receiver')
  - When the schema name contains a '\$' character, replace to '#' character the mapping variable:

INSERT INTO OPS\$SMS.TSDGBM (COL1, COL2, COL3, COL4, COL5, COL6, COL7, COL8, COL9) VALUES ( lpad(OPS\$SMS.SQ\_DGBM02\_MSGID.NextVal,

20,'0'),lpad(OPS\$SMS.SQ\_DGBM02\_MSGID.NextVal,

20,'0'),'SMSSM00001','1','DGBMS','SM','**#receiver','#severity','#message'**)

#### 3.7.3. Slack Notification

Configure the Slack information as follows so that fault messages are notified by Slack. The notification destination is based on the Slack ID of the user id.

- (1) Click the 'CONFIG> NOTIFICAITON' menu.
- ② In the 'SLACK' tab, input information for the Slack Channel, Webhook URL and enable 'USE' option.

| USE            |                        |
|----------------|------------------------|
| SEVERITY       | CRITICAL VARNING VINFO |
| CHANNEL NAME   | magebow                |
| Webhook URL    |                        |
| MESSAGE FORMAT | [\$hostname] \$message |
| SEND CHANNEL   |                        |
| MAX REPEAT     | 10                     |
| TIMEOUT(sec)   | 10                     |
| RETRY          | 2                      |

In order to be notified to the Slack, you first need to create a Slack Channel and get its Channel Webhook URL information. Creating the Slack Channel and getting the Webhook URL is as follows.

- ① Create a workspace on the Slack website (http://slack.com).
- 2 Log in to the workspace and create a channel with the 'Add a channel' menu.
- ③ Select 'Incoming webbook' from the bottom 'Apps' menu, then select the channel as Webbook in the 'Settings' menu and check the 'Webbook URL' information.
- ④ Invite notification target users to the channel that you created and add them.

#### 3.7.4. Telegram Notification

Configure the Telegram information as follows so that fault messages are notified by Telegram. The notification destination is based on the Telegram ID of the user id.

- ① Click the '**CONFIG> NOTIFICAITON**' menu.
- ② In the '**TELEGRAM**' tab, input information for the Telegram Bot, Channel ID and enable '**USE**' option.

| SEVERITY       | 🗸 CRITICAL 🕑 WARNING 🕑 INFO             |
|----------------|-----------------------------------------|
| BOT ID         | Insightended                            |
| BOT TOKEN      | NEEDER LAAVEING, JOOLPOIN BIOLEO WEAREN |
| MESSAGE FORMAT | [\$hostname] \$message                  |
| SEND CHANNEL   |                                         |
| CHANNEL ID     | -100.0001000                            |
| MAX REPEAT     | 3                                       |
| TIMEOUT(sec)   | 10                                      |
| RETRY          | 2                                       |

In order to be notified to the Telegram, you first need to create a Telegram Bot, Channel and get Bot Token and Channel ID information. Creating the Telegram Bot and getting the Channel ID is as follows.

- ① Install the Telegram App and use Botfather to create a Bot and check the bot ID and bot token values.
- ② Create a 'public' channel via the 'Create Channel' menu.
- ③ Add the bot you created on that channel as an administrator.
- Enter the URL as below in your web browser and check the 'id' value in the result screen. https://api.telegram.org/bot<token>/sendMessage?chat\_id=@<channel name>&text=Hello
- (5) Set the 'id' value of the channel to the Channel ID value and switch the channel to private.
- 6 Each notify target user searches for and adds the bot within the Telegram app and sends any message to the bot.

#### 3.8. Request License Code

You can request license code with the number of agents and server key value.

- ① Click the '**CONFIG> ENVIRONMENT**' menu.
- ② In the 'LICENSE' tab, copy the 'SERVER KEY' value and send to us for request license code.

## 4. Monitoring Configure

#### 4.1. Web URL Monitoring

The insightVew product support access to web URLs and access time monitoring.

The Web URL monitoring is configure as follows.

#### 4.1.1. Task Config

First, check whether the 'URL Monitoring' task of the agent is active. It is disabled by default. If disabled, enable as follows.

- ① Click the 'CONFIG> TASK CONFIG' menu.
- ② From the top right agent selection menu, select the appropriate agent and select the settings icon for the 'URL Monitoring' task.

| TASKNAME      | URL Monitoring |   |
|---------------|----------------|---|
| VERSION       | 1.0            |   |
| RUNTIME(sec)  | 87100          |   |
| INTERVAL(sec) | 15             |   |
| USE           | YES            | Ŧ |
|               | MODIFY         |   |

③ Change the 'USE' value to 'YES' in the task settings and save it.

#### 4.1.2. Config Monitoring Item

Configure individual URL items to monitor.

- (1) Click the 'CONFIG> SERVER MONITORING' menu.
- ② Click the '**URL**' tab and then click '+' menu on right upper.

| LOGFILE  | PORT       | URL | TASK CONFIG |  |  |
|----------|------------|-----|-------------|--|--|
|          |            |     |             |  |  |
| CONFIG L | IST Config |     |             |  |  |

In the Add settings pop-up window, set information such as the URL to be monitored and the timeout.
 Use the 'SERVICE ID' value as the key value to distinguish individual monitoring items.

| ADD          |                  | ×     |
|--------------|------------------|-------|
| ITEM         | URL Connection • |       |
| SERVICE ID   |                  |       |
| URL          |                  |       |
| TIMEOUT(sec) |                  |       |
| SEVERITY     | •                |       |
|              | ADD              |       |
|              |                  | CLOSE |

#### 4.2. Docker Container Monitoring

The insightVew product support monitoring of the status of startup and resource usage of the Docker container.

The Docker Container monitoring is configure as follows.

#### 4.2.1. Prerequisites

You need to be installed docker on the server where the agent is installed, and add the account that runs the insightVew agent to the group of the docker with the following command.

# sudo usermod -aG docker \$USER

#### 4.2.2. Task Config

Check whether the 'Docker Container Monitoring' task of the agent is active. It is disabled by default. If disabled, enable as follows.

- ① Click the '**CONFIG> TASK CONFIG**' menu.
- ② From the top right agent selection menu, select the appropriate agent and select the settings icon for the 'Docker Container Monitoring' task.
- ③ Change the 'USE' value to '**YES**' in the task settings and save it.

#### 4.2.3. Config Monitoring Item

Configure detailed monitoring item for the docker container.

#### ① Click the 'CONFIG> CONTAINER MONITORING' menu.

② Click the tab for each item, and then config detailed monitoring settings for that item.

| CONFIG FOR CONTAINER se        | ettings     |                   |               | awsec2    | 2            |
|--------------------------------|-------------|-------------------|---------------|-----------|--------------|
| CPU MEMORY BLOCK               | NETWORK     | STATUS            | TASK CONFIG   | 5         |              |
| or 'STATUS' monitoring, select | and add fro | om the contain    | ner status li | st shown. |              |
| CURRENT CONTAINER List         |             |                   |               |           |              |
| Show 10 • entries              |             |                   |               | Search:   |              |
| CONTAINER NAME                 | 11          | IMAGE             | lt –          | STATUS    | 11 ADD       |
| es                             |             | elasticsearch:1.7 |               | running   | +            |
| mysql                          |             | mysql:5.7         |               | running   | +            |
| redis                          |             | redis             |               | running   | +            |
| ubuntu                         |             | ubuntu            |               | stopped   | +            |
| Total: 4 rows                  |             |                   |               |           | Previous 1 N |

#### 4.3. MySQL/MariaDB Database Monitoring

The insightVew product support monitoring of the resource usage of the MySQL/MariaDB Database. The MySQL/MariaDB Database monitoring is configure as follows.

#### 4.3.1. Config Monitoring Item

Monitoring settings must be set on the Linux server where the insightVew agent is installed.

① Click the 'CONFIG> MONITORING CONFIG> DATABASE' menu and select 'Account Group', 'Server Group', 'Server' on the upper select box.

| $\bigcirc$ | Set the MySOL/MariaD | R server and user | information in the ' | DB CONFIG' tab |
|------------|----------------------|-------------------|----------------------|----------------|
| 2          | Set the mySQL/manab  | D Server and user |                      |                |

| DATABASE TABLE P    | ERFORMANCE DB CONFIG TASK CONFIG |
|---------------------|----------------------------------|
| DB SETTING Database |                                  |
| USE                 | $\bigcirc$                       |
| SERVER IP           | localhost                        |
| PORT                | 3306                             |
| CharSet             | utf8                             |
| ID                  |                                  |
| PASSWORD            |                                  |
|                     |                                  |
|                     | SAVE                             |

 $\ensuremath{\mathfrak{I}}$  . Change the 'USE' value to ' $\ensuremath{\mathsf{YES}}$  ' in the task settings and save it.

| DATABASE      | TABLE     | PERFORMANCE      | DB CONFIG | TASK CONFIG    |               |                 |
|---------------|-----------|------------------|-----------|----------------|---------------|-----------------|
| CONFIG LIS    | ST Config |                  |           |                |               |                 |
| Show 25       | ✓ entries |                  |           | Se             | arch:         |                 |
| ТҮРЕ НО       | STNAME    | TA SKNAME        | VERSION   | RUNTIME(sec) 👫 | INTERVAL(sec) | USE 1 ACTION    |
| Linux         | signal    | MySQL Monitoring | 1.0       | 87400          | 300           | YES 🕼 🗎         |
| Total: 1 rows |           |                  |           |                |               | Previous 1 Next |

④ After data is collected, add config values by click '+' menu in the 'DATABASE', 'TABLE' tab.

| DATABASE TABLE        | PERFORMANCE DB CONF | IG TASK CONFIG |                 |
|-----------------------|---------------------|----------------|-----------------|
| CURRENT DATABASE List |                     |                |                 |
| show 25 v entries     |                     |                | Search:         |
| DATABASE              | DATA SIZE(MB)       | INDEX SIZE(MB) | TOTAL SIZE(MB)  |
| ivmdb                 | 16                  | 28             | 44 +            |
| īotal: 1 rows         |                     |                | Previous 1 Next |

(5) Add config values by click '+' menu in the '**PERFORMANCE**' tab.

| ADD        |                                                   | ×     |
|------------|---------------------------------------------------|-------|
| ITEM       | Database Connection Count                         |       |
| THRESHOLD  | Database Connection Count<br>Database Query Count |       |
| CONDITION  | ~                                                 |       |
| CONTINUOUS |                                                   |       |
| SEVERITY   | ~                                                 |       |
| ACT SCRIPT |                                                   |       |
|            | ADD                                               |       |
|            |                                                   |       |
|            |                                                   | CLOSE |

#### 4.4. Oracle Database Monitoring

The insightVew product support monitoring of the resource usage of the Oracle Database.

The Oracle Database monitoring is configure as follows.

#### 4.4.1. Prerequisites

Oracle client must be installed on the linux monitroing agent.

#### 4.4.2. Config Monitoring Item

Monitoring settings must be set on the Linux server where the insightVew agent is installed.

 Click the 'CONFIG> MONITORING CONFIG> DATABASE' menu and select 'Account Group', 'Server Group', 'Server' on the upper select box.

② Set the Oracle server and user information in the 'DB CONFIG' tab.

| DATABASE TABLESPACE | PERFORMANCE DB CONFIG TASK CONFIG               | 3 |
|---------------------|-------------------------------------------------|---|
| DB SETTING Database |                                                 |   |
|                     |                                                 |   |
| USE                 | $\bigcirc$                                      |   |
| HOST                | localhost                                       |   |
| PORT                | 1521                                            |   |
|                     |                                                 |   |
| Oracle Home         |                                                 |   |
| Service Name        |                                                 |   |
| ID                  | evetam                                          |   |
| U IU                | System                                          |   |
| PASSWORD            |                                                 |   |
|                     | * Oracle client must be installed on the agent. |   |
|                     |                                                 |   |
|                     |                                                 |   |
|                     | SAVE                                            |   |

3 Change the 'USE' value to '**YES**' in the task settings and save it.

| DATABASE     | TABLES     | SPACE PE      | RFORM | IANCE   | DBCC | DNFIG     | TA SK CO | NFIG   |          |        |     |      |      |
|--------------|------------|---------------|-------|---------|------|-----------|----------|--------|----------|--------|-----|------|------|
| CONFIG L     | IST Config |               |       |         |      |           |          |        |          |        |     |      |      |
| how 25       | ✓ entries  |               |       |         |      |           | S        | earch: |          |        | X   |      | Q    |
| TYPE H       | DSTNAME    | TASKNAME      | 1£    | VERSION |      | RUNTIME(s | ec) 🕼    | INTER  | VAL(sec) | USE    |     | ACTI | ION  |
| Linux        | ivm        | Oracle Monito | ring  | 1.0     |      | 8750      | D        |        | 300      | YES    | \$  | đ    | Ŵ    |
| otal: 1 rows |            |               |       |         |      |           |          |        |          | Previo | ous | 1 N  | lext |

- (4) After data is collected, add config values by click '+' menu in the 'TABLESPACE' tab.
- (5) Add config values by click '+' menu in the 'DATABASE', 'PERFORMANCE' tab.

| ADD        |                                         | ×     |
|------------|-----------------------------------------|-------|
| ITEM       | Active Connection Count                 |       |
| THRESHOLD  | Active Connection Count<br>Locked Count |       |
| CONDITION  | ~                                       |       |
| CONTINUOUS |                                         |       |
| SEVERITY   | ~                                       |       |
| ACT SCRIPT |                                         |       |
|            | ADD                                     |       |
|            |                                         | CLOSE |

#### 4.5. Apache Tomcat Monitoring

The insightVew product support monitoring of the resource usage of the Apache Tomcat Server. The Apache Tomcat Server monitoring is configure as follows.

#### 4.5.1. Prerequisites

You must enable the 'Manager' on the Apache Tomcat Server.

① Add access rights in the Tomcat 'tomcat-users.xml' configuration file.

|     | # vi <tomcat directory="" installed="">/conf/tomcat-users.xml</tomcat>        |
|-----|-------------------------------------------------------------------------------|
|     | <tomcat-users <="" td="" xmlns="http://tomcat.apache.org/xml"></tomcat-users> |
|     | xmlns:xsi="http://www.w3.org/2001/XMLSchema-instance"                         |
|     | xsi:schemaLocation="http://tomcat.apache.org/xml tomcat-users.xsd"            |
|     | version="1.0">                                                                |
|     | <role rolename="manager-gui"></role>                                          |
|     | <role rolename="manager-script"></role>                                       |
|     | <role rolename="manager-jmx"></role>                                          |
|     | <role rolename="manager-status"></role>                                       |
|     | <user <="" password="&lt;암호&gt;" td="" username="&lt;아이디&gt;"></user>         |
|     | roles="manager-gui,manager-script,manager-jmx,manager-status"/>               |
|     |                                                                               |
| Set | permission as below so that it can be accessed from outside.                  |

# vi <Tomcat installed directory>/webapps/manager/META-INF/context.xml

<Context antiResourceLocking="false" privileged="true" >

<Valve className="org.apache.catalina.valves.RemoteAddrValve"

allow=".\*" />

<Manager

sessionAttributeValueClassNameFilter="java #.lang #.(?:Boolean|Integer|Long|Number|String)|org #. apache #.catalina #.filters #.CsrfPreventionFilter # LruCache(?: # 1)?|java #.util #.(?:Linked)?HashMap"/>

</Context>

- ③ Restart Tomcat Server.
  - # <Tomcat installed directory>/bin/shutdown.sh

۷

# <Tomcat installed directory>/bin/startup.sh

Connect to the web browser as shown below and check if the data is displayed normally.

http://<Tomcat ServerIP>:9091/manager

OXYZN

#### 4.5.2. Config Monitoring Item

Apache Tomcat

Configure monitoring on the insightVew Console.

v

 Click the 'CONFIG> MONITORING CONFIG> WEB/WAS' menu and select 'Account Group', 'Server Group', 'Server' on the upper select box.

ऻ ऻ\_\_\_\_\_\_ 테스트 서버

📑 iVm 모니터링서버

v

| 2) Set the Apache Tomcat server information in the SERVER CONFIG tab |
|----------------------------------------------------------------------|
|----------------------------------------------------------------------|

v

|                                                                            | MEMORY POOL                                  | THREAD                          | SERVER CONFIG   | TASK CONFIG    |                          |
|----------------------------------------------------------------------------|----------------------------------------------|---------------------------------|-----------------|----------------|--------------------------|
| APACHE TOMC                                                                | AT SETTING Web #                             | Application Server              |                 |                |                          |
|                                                                            | USE                                          |                                 |                 |                |                          |
|                                                                            | PORT 8080                                    | //localhost<br>)                |                 |                |                          |
|                                                                            | Manager URI /mar                             | nager                           |                 |                |                          |
|                                                                            | PASSWORD                                     |                                 |                 |                |                          |
|                                                                            |                                              |                                 | SAVE            |                |                          |
| hange the 'l                                                               | JSE' value to                                | ' <b>YES</b> ' in tl            | ne task setting | s and save it. |                          |
| change the e                                                               |                                              |                                 |                 |                |                          |
| PERFORMANCE                                                                | MEMORY POOL                                  | THREAD                          | SERVER CONFIG   | TASK CONFIG    |                          |
| CONFIG LIST co                                                             | MEMORY POOL                                  | THREAD                          | SERVER CONFIG   | TA SK CONFIG   |                          |
| PERFORMANCE<br>CONFIG LIST CA<br>Show 25 v en                              | MEMORY POOL<br>onfig<br>tries                | THREAD                          | SERVER CONFIG   | Search:        |                          |
| PERFORMANCE<br>CONFIG LIST ca<br>Show 25 v en<br>TYPE HOSTNAM<br>Linux IVM | MEMORY POOL<br>onfig<br>tries<br>AE TA SKNAM | THREAD<br>E IL VE<br>Monitoring | SERVER CONFIG   | TASK CONFIG    | USE LT ACTION<br>YES C S |

④ After data is collected, change default config values in the '**MEMORY POOL**', '**THREAD**' tab.

#### 4.6. Apache HTTPD Server Monitoring

The insightVew product support monitoring of the resource usage of the Apache HTTPD Server.

The Apache HTTPD Server monitoring is configure as follows.

#### 4.6.1. Prerequisites

You must enable the 'server-status' on the Apache HTTPD Server.

① Add the below contents in the Apache HTTPD config file (httpd.conf).

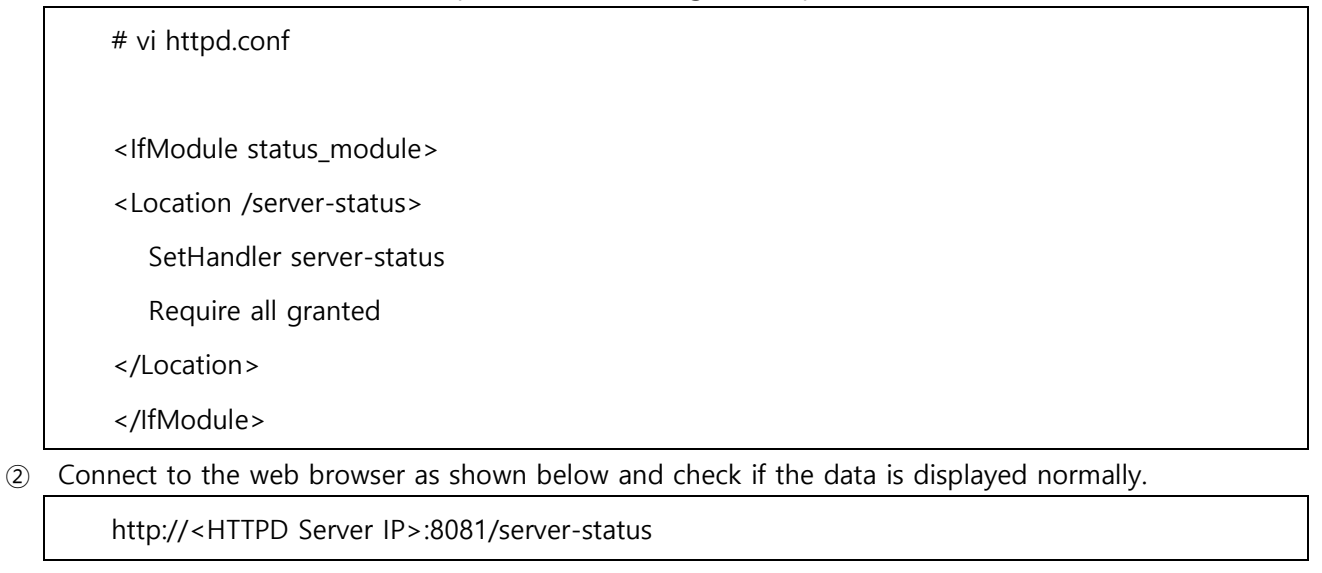

#### 4.6.2. Config Monitoring Item

Configure monitoring on the insightVew Console.

 Click the 'CONFIG> MONITORING CONFIG> WEB/WAS' menu and select 'Account Group', 'Server Group', 'Server' on the upper select box.

| 0 | Apache HTTP | ~ | OXYZN | ~ | 테스트 서버 | ~ | iVm 모니터링서버 | v |
|---|-------------|---|-------|---|--------|---|------------|---|
|   |             |   |       |   |        |   |            |   |

2 Set the Apache HTTPD server information in the 'SERVER CONFIG' tab.

3

| U        | JSE                  |
|----------|----------------------|
| SERVER I | URI http://localhost |
| PO       | 8080                 |
| Status I | URI /server-status   |
|          | ID                   |
| PASSWO   | IRD                  |

| PERFORMANCE    | SERVER CONFIG      | TASK CONFIG |              |            |               |            |        |
|----------------|--------------------|-------------|--------------|------------|---------------|------------|--------|
| CONFIG LIST co | nfig               |             |              |            |               |            |        |
| Show 25 🗸 ent  | ries               |             |              | Search:    |               | X          | 24     |
| TYPE HOSTNAME  | E TASKNAME         | UER:        | SION IT RUNT | IME(sec) 👫 | INTERVAL(sec) | t USE It   | ACTION |
| Linux ivm      | Apache HTTP Server | Monitoring  | 1.0          | 86400      | 10            | YES        | 6      |
| Total: 1 rows  |                    |             |              |            |               | Previous 1 | Next   |

④ After data is collected, change default config values in the '**PERFORMANCE**' tab.

#### 4.7. NginX Server Monitoring

The insightVew product support monitoring of the resource usage of the NginX Server. The NginX Server monitoring is configure as follows.

#### 4.7.1. Prerequisites

You must enable the '**nginx\_status**' on the NginX Server.

① Change value on the NginX config file (nginx.conf).

```
# vi nginx.conf
..
listen 8082;
..
```

location /server\_status {
 stub\_status on;
 access\_log off;
 allow all;
}
...

Connect to the web browser as shown below and check if the data is displayed normally.
 http://<NginX Server IP>:8082/server\_status

#### 4.7.2. Config Monitoring Item

Configure monitoring on the insightVew Console.

Click the 'CONFIG> MONITORING CONFIG> WEB/WAS' menu and select 'Account Group', 'Server' Group', 'Server' on the upper select box.

| Nginx              | *               | ≡ 0                | XYZN                  | ~     |                     | 네스트 서버 | ×               | ≡     | iVm 모니터링서버   |  |
|--------------------|-----------------|--------------------|-----------------------|-------|---------------------|--------|-----------------|-------|--------------|--|
| t the NginX s      | erver in        | forma              | ation in the          | 'SEF  | RVER (              | CONFI  | <b>G</b> ′ tab. |       |              |  |
| PERFORMANCE        | SERVER CO       | NFIG               | TASK CONFIG           |       |                     |        |                 |       |              |  |
| NGINX SETTING V    | Web Application | Server             |                       |       |                     |        |                 |       |              |  |
|                    | USE             | $\bigcirc$         |                       |       |                     |        |                 |       |              |  |
| SE                 | RVER URI        | http://lo          | calhost               |       |                     |        |                 |       |              |  |
|                    | PORT            | 8080               |                       |       |                     |        |                 |       |              |  |
| 5                  | Status URI      | /server            | status                |       |                     |        |                 |       |              |  |
|                    |                 |                    |                       |       |                     |        |                 |       |              |  |
|                    |                 |                    |                       | SAVE  |                     |        |                 |       |              |  |
| hange the 'USI     | E' value        | to ' <b>Y</b>      | <b>'ES</b> ' in the t | ask : | settina             | s and  | save it.        |       |              |  |
| PERFORMANCE        | SERVER CO       | NFIG               | TASK CONFIG           |       |                     |        |                 |       |              |  |
|                    |                 |                    |                       |       |                     |        |                 |       |              |  |
| CONFIG LIST Config | 9               |                    |                       |       |                     |        |                 |       |              |  |
| Show 25 entries    | s               |                    |                       |       |                     | Searc  | ch:             |       |              |  |
| 25 + Churc.        |                 |                    |                       |       |                     |        |                 |       |              |  |
| TYPE HOSTNAME      | TASK            | NAME               | VERSION J             | t RU  | NTIME(sec)          | J) I   | NTERVAL(sec)    | J) US | SE IT ACTION |  |
| TYPE HOSTNAME      | TASK            | NAME<br>Monitoring | VERSION 1.0           | † RU  | NTIME(sec)<br>86400 | tt i   | NTERVAL(sec)    | lt us | SE I ACTION  |  |
| TYPE HOSTNAME      | TASK            | NAME<br>Monitoring | JE VERSION J          | † RU  | NTIME(sec)<br>86400 | 11 1   | NTERVAL(sec)    | lt us | YES C 1 Next |  |

④ After data is collected, change default config values in the '**PERFORMANCE**' tab.

#### 4.8. Dashboard Integration

The insightVew product is provided by default in conjunction with Grafana (version 7.5.11) dashboard. The default login information is as follows.

| ID    | Password(default) | Etc |
|-------|-------------------|-----|
| admin | admin1!           |     |

\* The default password can be changed after login.

You can see the dashboard below. And, in addition to the built-in dashboard screen, you can create additional dashboard screens using data associated with the insightVew product.

1 Select the 'Dashboard' icon menu at the bottom of the main menu.

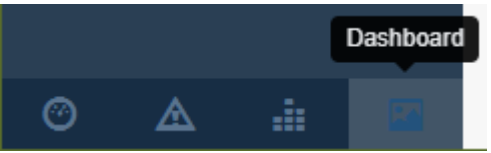

- ② When login screen is displayed, login with the above ID and default password information.
- ③ The existing 'Home' dashboard is displayed by default and you can select another dashboard from the right dashboard navigation.

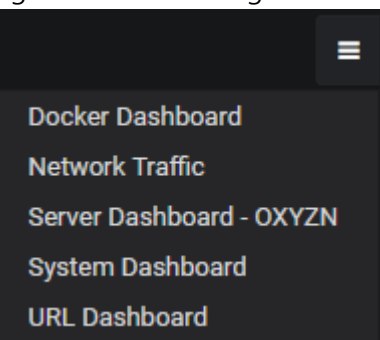

#### 4.8.1. Change Data Source

The Data Source for the History DB defined by default should be changed to the history database information set in the previous step. You can change the Data Source as follows.

① Log in to the dashboard and select '**Configuration**> **Data Sources**' menu on the left main menu.

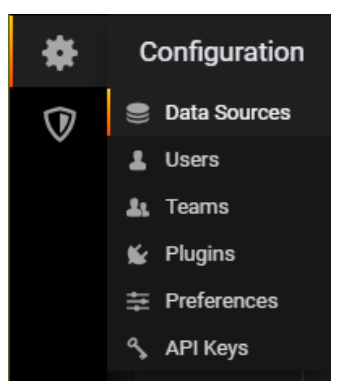

② Select 'ivmhist' data source from the data source list and change it to the history database information set in the previous step. If the database type is not MySQL, use the existing 'ivmhist' data source settings to create a data source. (Data Source Name: ivmhist)

| MUSQL | ivmhist |  |  |  | MYSQL |
|-------|---------|--|--|--|-------|
|       |         |  |  |  |       |

#### 4.8.2. Change Password

The default password for the 'admin' account can be changed as follows.

① Log in to the dashboard and select '**Preferences**' menu on the left main menu.

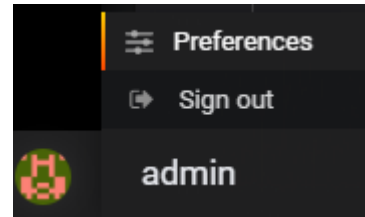

② Select the 'Change Password' tab on the account setup screen to change the password.

| admi             | in              |            |
|------------------|-----------------|------------|
|                  | Change Password | 🕩 Sign out |
| Change your p    | bassword        |            |
| Old Password     |                 |            |
| New Password     |                 |            |
| Confirm Password |                 |            |
| Change Password  | Cancel          |            |

#### 4.9. Configure Agent Auto Upgrade

Configure upgrade settings to automatically upgrade the agent for any additional changes made after the agent is installed.

#### 4.9.1. Prerequisites

| Туре    | Content                                                    | Etc |
|---------|------------------------------------------------------------|-----|
|         | Server : v6.0 or higher                                    |     |
| Version | Linux Agent : v6.0 or higher<br>AIX Agent : v6.0 or higher |     |
|         | Windows Agent : V6.0 or higher                             |     |
| Port    | 18521, 60000-64000                                         |     |

#### 4.9.2. Download

| Туре  | Content                                                                             | Etc |
|-------|-------------------------------------------------------------------------------------|-----|
| Agont | Down agent upgrade package file of the OS                                           |     |
| Agent | Ex: upgrade- <os>-v<old-version>-to-v<new-version></new-version></old-version></os> |     |

#### 4.9.3. Configure

After you download the agent upgrade package file, configure automatic upgrades.

 Select the 'CONFIG> AGENT MANAGEMENT> SERVER' menu, then add config values by click '+' menu in the 'UPGRADE' tab.

| AGENT | Settings   |         |      |          |         |       |   |
|-------|------------|---------|------|----------|---------|-------|---|
| ALL   | Linux      | Windows | Unix | CFG INFO | UPGRADE | GROUP |   |
| UPGR/ | ADE Config |         |      |          |         |       | + |

- - TARGET OS : Select target agent OS
  - UPGRADE RUNTIME : Select running time (Agent restarted)
  - FILENAME : Upload the agent upgrade package file
  - UPGRADE VERSION : Input the <new-version> value of the agent upgrade package filename
  - DESCRIPTION : Input description

| DATETIME                               | TARGET OS           | UPGRA   | DE RUNTIME      |
|----------------------------------------|---------------------|---------|-----------------|
| 2023-03-12 00:19:01                    | Linux               | ✓ 03:30 | <b></b>         |
| ILENAME                                |                     |         | UPGRADE VERSION |
| 파일 선택 선택된 파일 없음                        |                     |         |                 |
| * Linux/Unix : tar file, Windows : zip | file (Limit: 500mb) |         |                 |
|                                        |                     |         |                 |
| DESCRIPTION                            |                     |         |                 |
|                                        |                     |         |                 |
|                                        |                     |         |                 |

## **Appendix 1. Event Properties**

Event property variable values that can be used in the subject format or message format in the 'Notification Settings' menu in the management settings are as follows.

| Variable      | Description             | Etc |
|---------------|-------------------------|-----|
| \$hostname    | Hostname                |     |
| \$hostalias   | Host Alias              |     |
| \$receiver    | Receiver                |     |
| \$category    | Category                |     |
| \$ostype      | OS Type of Host         |     |
| \$source      | Source                  |     |
| \$subsource   | Sub-source              |     |
| \$alertgroup  | Alert Group             |     |
| \$alertkey    | Alert Key               |     |
| \$severity    | Severity                |     |
| \$durationsec | Duration Time(Sec)      |     |
| \$value       | Result Value            |     |
| \$threshold   | Threshold               |     |
| \$cond        | Condition               |     |
| \$itemalias   | Item Name of Monitoring |     |
| \$message     | Message of Event        |     |

## **Appendix 2. Support Information**

#### Product Download

The insightVew product can be download from the following website.

| Туре             | Content                   | Etc |
|------------------|---------------------------|-----|
| Download Website | http://www.insightvew.com |     |

#### ▷ Feedback

For the insightVew product and other enquiries, please contact our website.

| Туре           | Content                | Etc |
|----------------|------------------------|-----|
| Vendor Website | http://www.oxyzn.co.kr |     |
| Email          | help@oxyzn.co.kr       |     |

Unauthorized copy or reuse of the content in this document is prohibited. All rights reserved. Copyright © oxyzn, inc. #1707, 111, 26-gil, Digital-ro, Guro-gu, Seoul, Korea Phone 0505 333 8575 • Fax 0504 000 8575 • E-mail help@oxyzn.co.kr